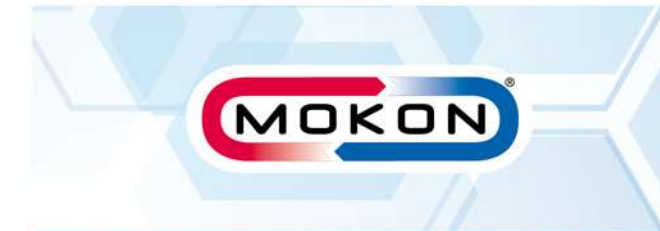

## **EUROTHERM 3000 SERIES CONTROLLER**

## \*Procedure – Change to Remote Setpoint\*

- ➢ Start unit
- > Wait until auto air purge cycle has completed
- Set setpoint to desired setting
- > Press the Scroll button repeatedly until you see "R-L"
- > Press the up or down arrow key to change the "No" to "Yes"
- Double press the Page button to return to the normal user screen The Mokon controller is now looking at the remote setpoint

Note: "0" = Local Setpoint "1" = Remote Setpoint

## Symbols

Page

Scroll

**Up Arrow Key** 

Down Arrow Key

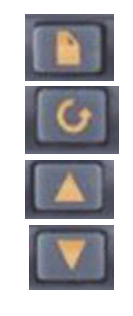

Note: For additional information, please refer to your specific product manual or contact Mokon technical support.

#CS-009